INSTRUCTIVO DE PARTICIPACIÓN PRESENCIAL

Junta de Accionistas

DCV: REGISTROS EVOTING

### ACCESO A LA PLATAFORMA DE VOTACIÓN REMOTA

Ingresar a la plataforma web el mismo día de la Junta de Accionistas, previamente acreditada su asistencia en las instalaciones que haya dispuesto el emisor para realizar el evento. Podrá acreditarse 1 hora antes del inicio del evento.

#### DATOS SIMULADOS

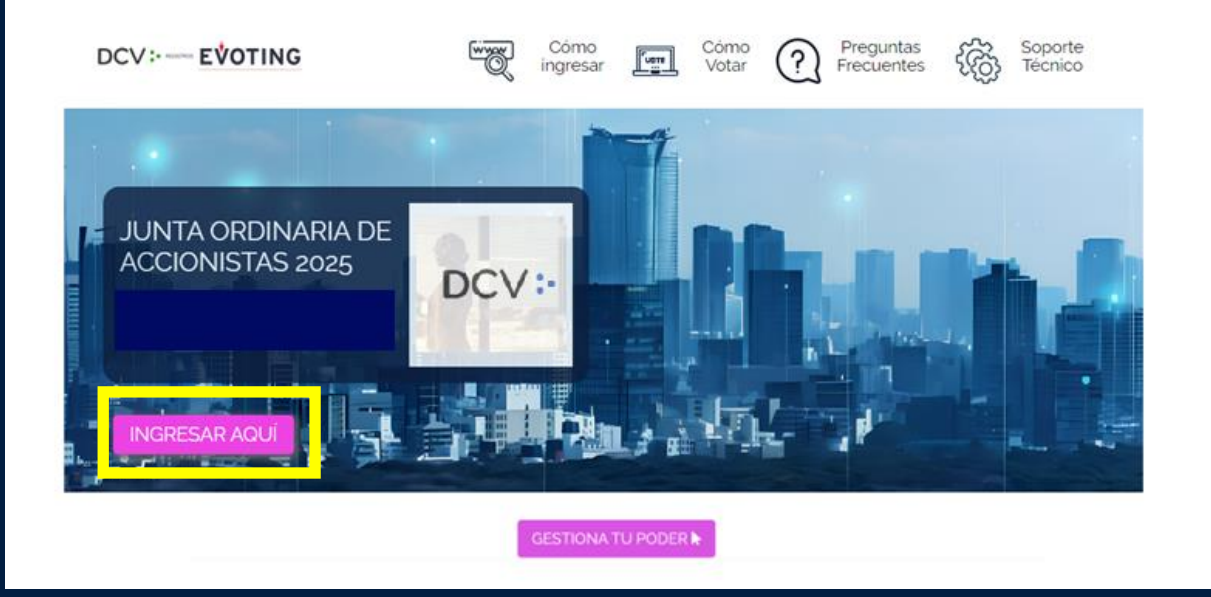

**<u>RECUERDE</u>**: previo a la junta de accionistas, podrá realizar el proceso de enrolamiento que estará disponible hasta las **<u>14:00 horas del 23 de abril de 2025</u>** y se deberá adjuntar poderes de representación en caso de corresponder.

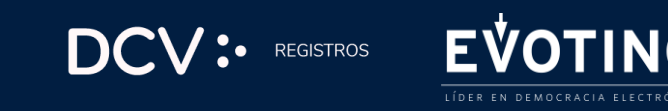

## **GESTIÓN DE PODERES**

Los accionistas que opten por asistir por medio de representantes o apoderados deberán gestionar sus poderes con anticipación mediante uno de los dos mecanismos dispuestos a continuación: **1.-** En el sitio de la junta de accionistas <u>https://juntamanquehue.dcvregistros.cl</u> ingresar en "GESTIONA TU PODER".

**2.-** Enviar un correo electrónico a la casilla <u>registrojuntas@dcv.cl</u>, manifestando su interés en participar en la junta de accionistas, hasta el día 23 de abril de 2025 a las 14:00 horas.

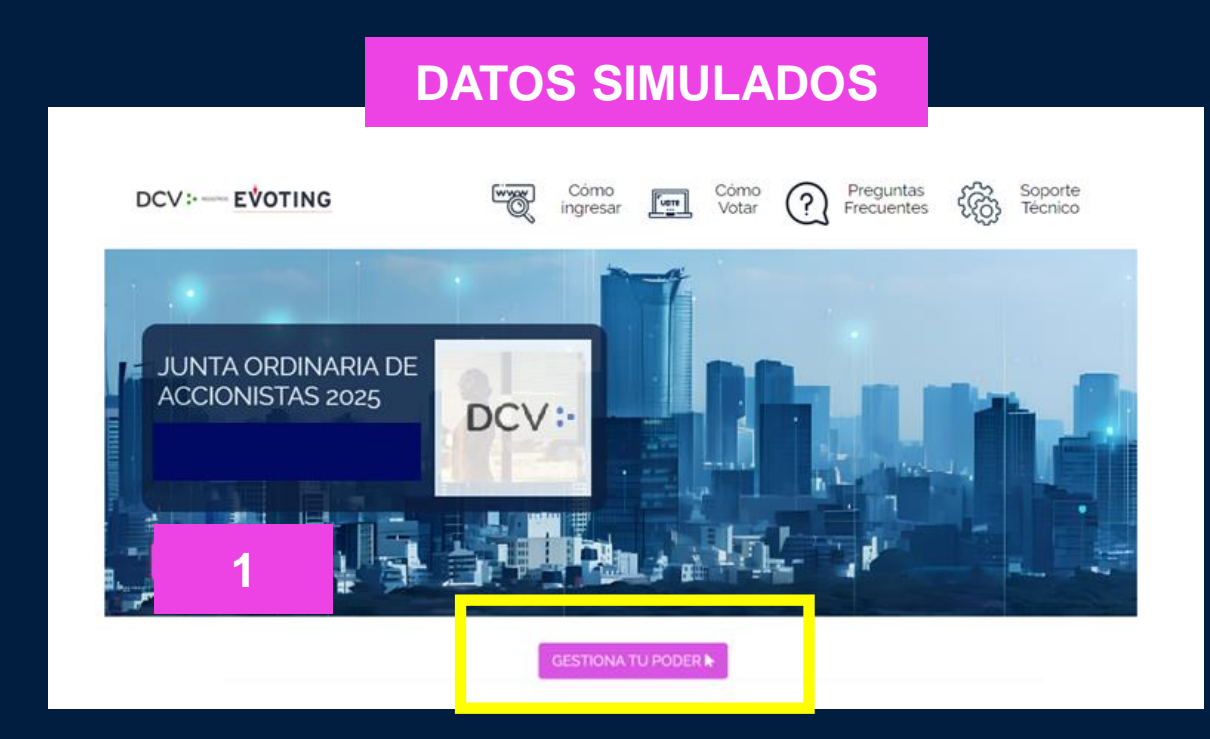

## VALIDACIÓN DE IDENTIDAD

El día de la junta, los accionistas podrán acreditar su asistencia una hora previa antes del inicio del evento.

El accionista deberá disponer de su dispositivo móvil para escanear un código QR que lo llevará directamente a la plataforma de votación.

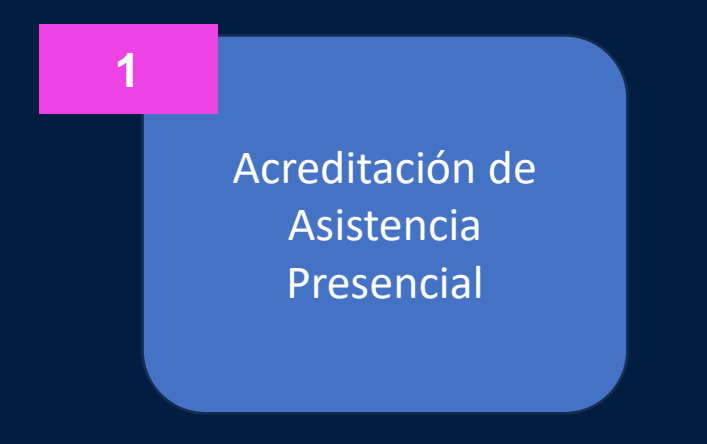

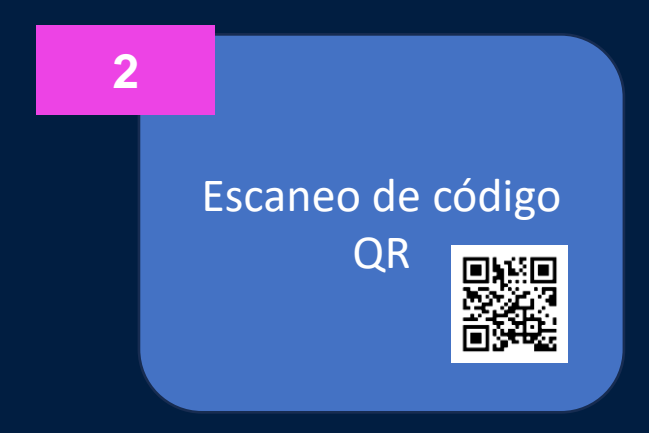

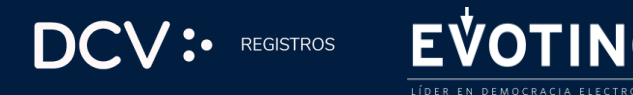

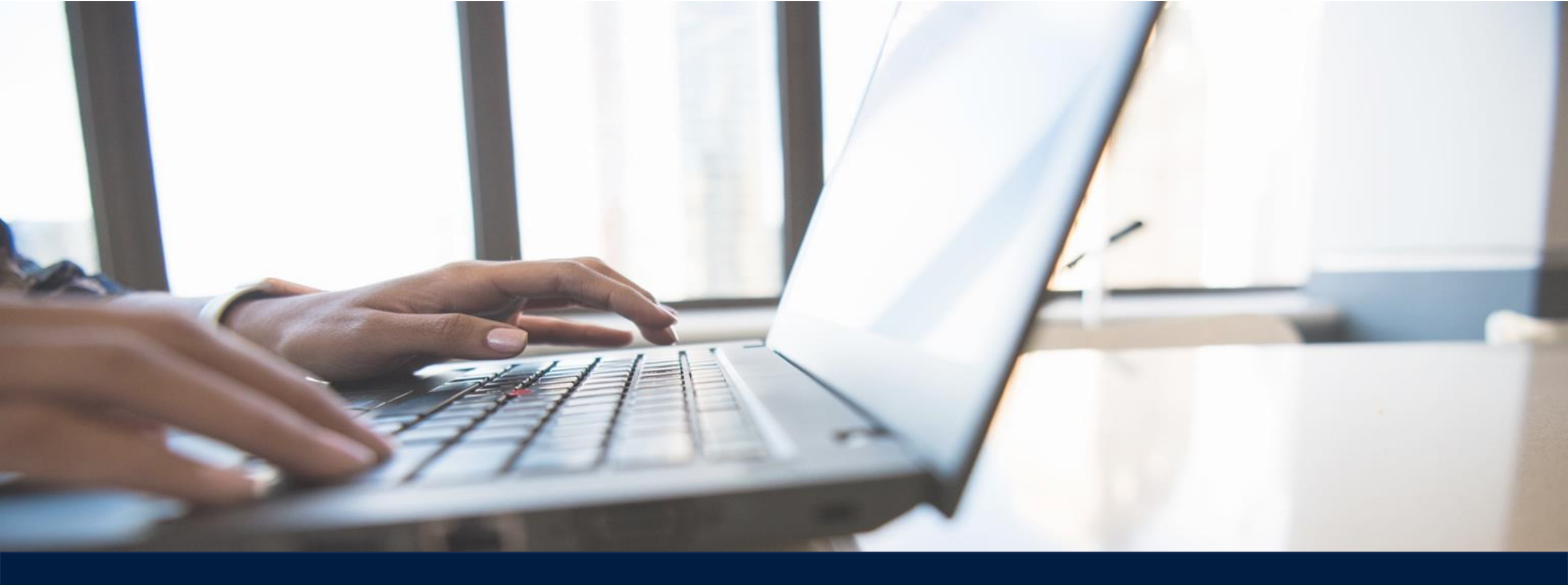

## **INGRESO A LA PLATAFORMA DE VOTACIÓN**

Documento Controlado, prohibida su reproducción parcial o total sin autorización. Clasificación: Confidencial externo

#### **PLATAFORMA**

Una vez acreditada su asistencia podrá ingresar a la plataforma, donde encontrará:

 Nombre del accionista y/o de su representante, su número de cédula de identidad y el número de acciones representadas. Adicionalmente el número de acciones totales de la sociedad y el número de acciones presentes en la junta.

#### **DATOS SIMULADOS** SALIR E+ Junta Ordinaria de Accionistas Mis datos VER REPRESENTADOS Nombre de tu organización Nombre: Inicio: 21 / 08 / 2024 a las 00.00 hrs. ID: Junta en curso Acciones Asistencia: 36.67% v Esta Junta está en desarrollo. No hay votaciones en este instante. Usted podrá ver automáticamente las materias en votación cuando éstas se activer Aún no abre Aprobación de memoria anual Aún no abre 2. Elección de directorio ſ. $\sim$ +56223939003 registrojuntas@dcv.c © E-Voting 2025, eholders-ui v. 4.8.7

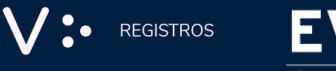

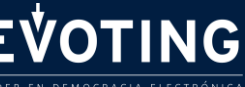

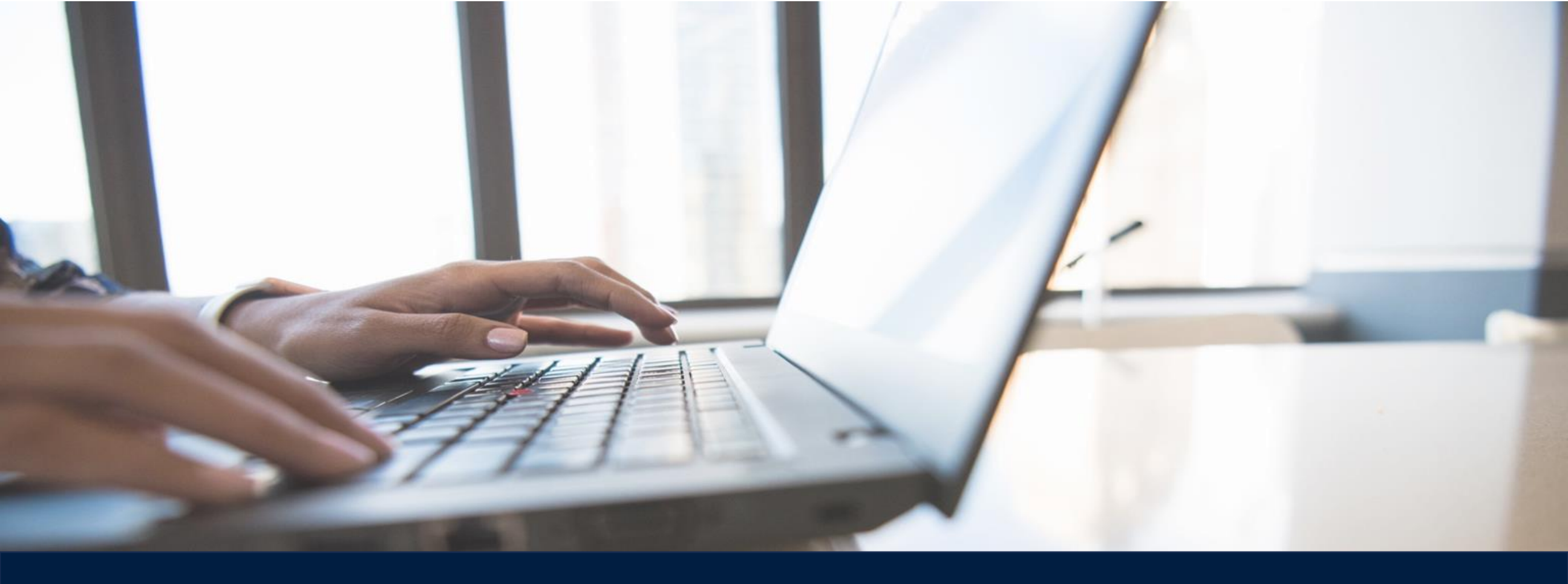

# VOTACIÓN

Documento Controlado, prohibida su reproducción parcial o total sin autorización. Clasificación: Confidencial externo

## **VOTACIÓN CON UNA REPRESENTACIÓN**

#### **DESDE UN COMPUTADOR O TABLET**

- Cuando se activen las votaciones podrá verlas en plataforma. Haga clic en el botón "Votación en curso", que lo redireccionará directamente donde se encuentra la votación.
- Seleccione la preferencia de voto, indicando en cada materia objeto de votación si vota a favor, en contra o se abstiene. Haga clic en "VOTAR"
- Confirme su respuesta haciendo clic en "DEPOSITAR VOTO"

REGISTROS

#### DATOS SIMULADOS

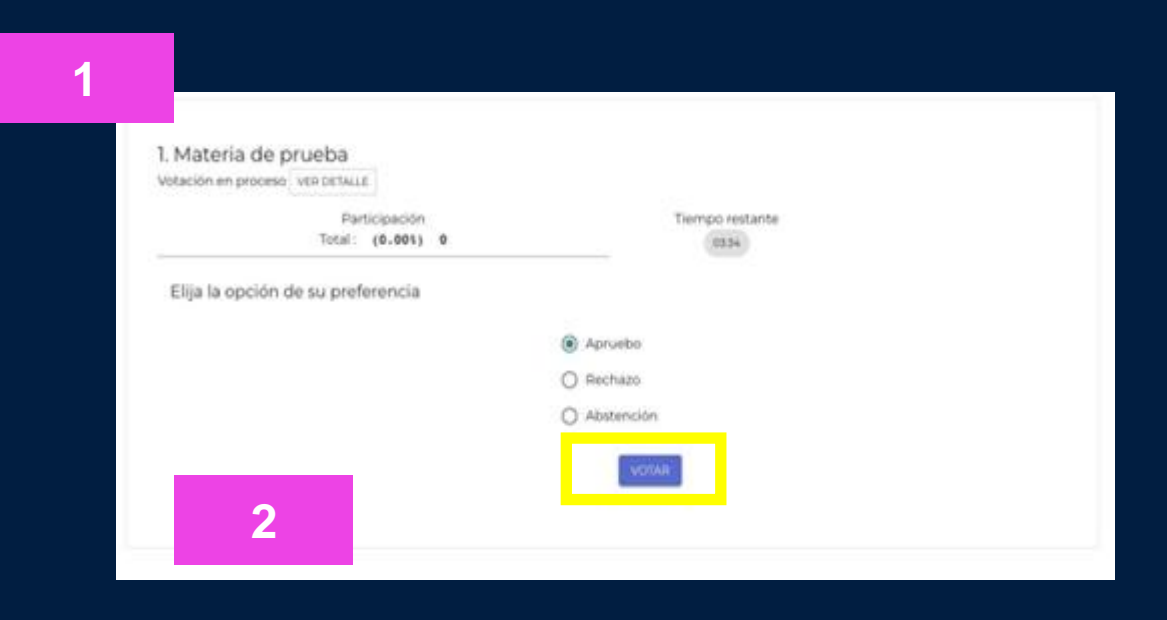

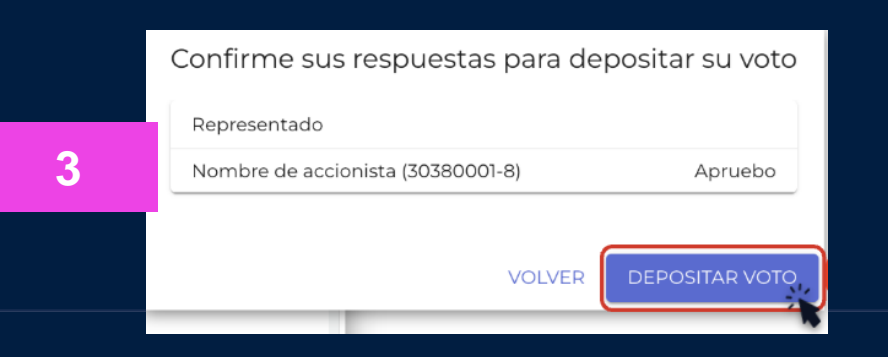

## **VOTACIÓN CON MÁS DE UNA REPRESENTACIÓN**

#### DESDE UN COMPUTADOR O TABLET

#### Si tiene más de un representado:

- 1. Selecciones la preferencia de voto
- 2. Indique a quién está representando en esa votación
- 3. Hacer clic en "LISTO"
- 4. Selecciones la opción siguiente y repita los pasos.  $\rightarrow$

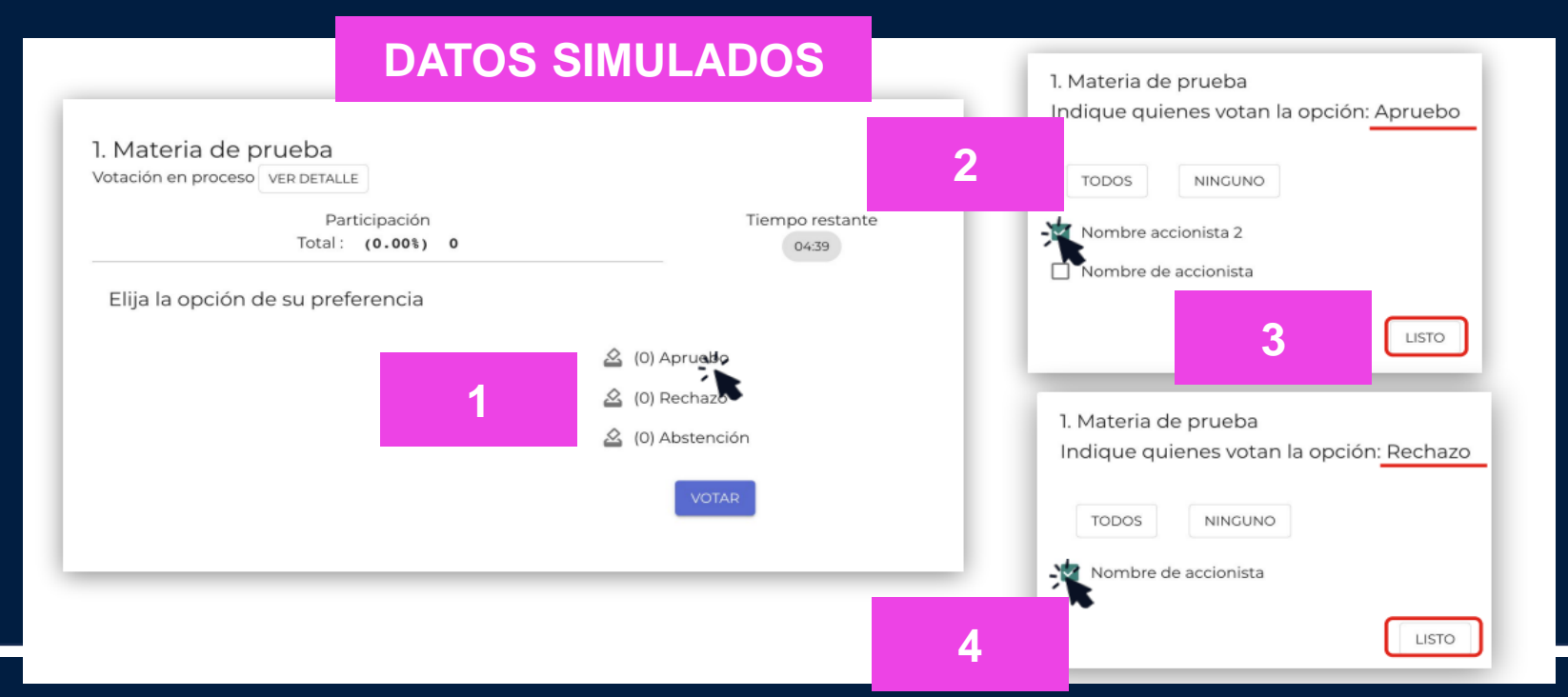

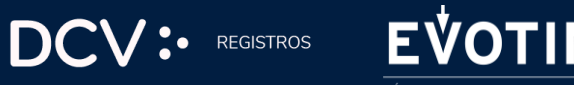

## VOTACIÓN CON MÁS DE UNA REPRESENTACIÓN

#### **DESDE UN COMPUTADOR O TABLET**

 $\rightarrow$ 

- 5. Valide las opciones marcadas y presionar el botón "VOTAR".
- 6. Deposite su voto (última instancia para cambiar su opción).

| Votación en proceso VER DETALLE    |                          |                                   |                |
|------------------------------------|--------------------------|-----------------------------------|----------------|
| Participación<br>Total : (0.00%) 0 | Tiempo restante<br>03:49 |                                   |                |
| Elija la opción de su preferencia  |                          |                                   |                |
|                                    | 🙆 (1) Apruebo            |                                   |                |
|                                    | 🙆 (1) Rechazo            | Confirme sus respuestas para de   | epositar su vo |
|                                    | 🙆 (0) Abstención         | Representado                      | Accione        |
|                                    |                          | Nombre accionista 2 (6373169-2)   | Aprueb         |
|                                    | VOTAR                    | Nombre de accionista (13049156-1) | Rechaz         |

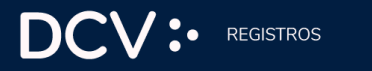

## **VOTACIÓN CON DISTRIBUCIÓN O PORCENTAJE**

#### **DESDE UN COMPUTADOR O TABLET**

REGISTROS

- 1. Indique el número de acciones o porcentaje, según preferencia.
- 2. Valide la distribución y haga clic en "VOTAR".
- 3. Deposite su voto (última instancia para cambiar su opción).

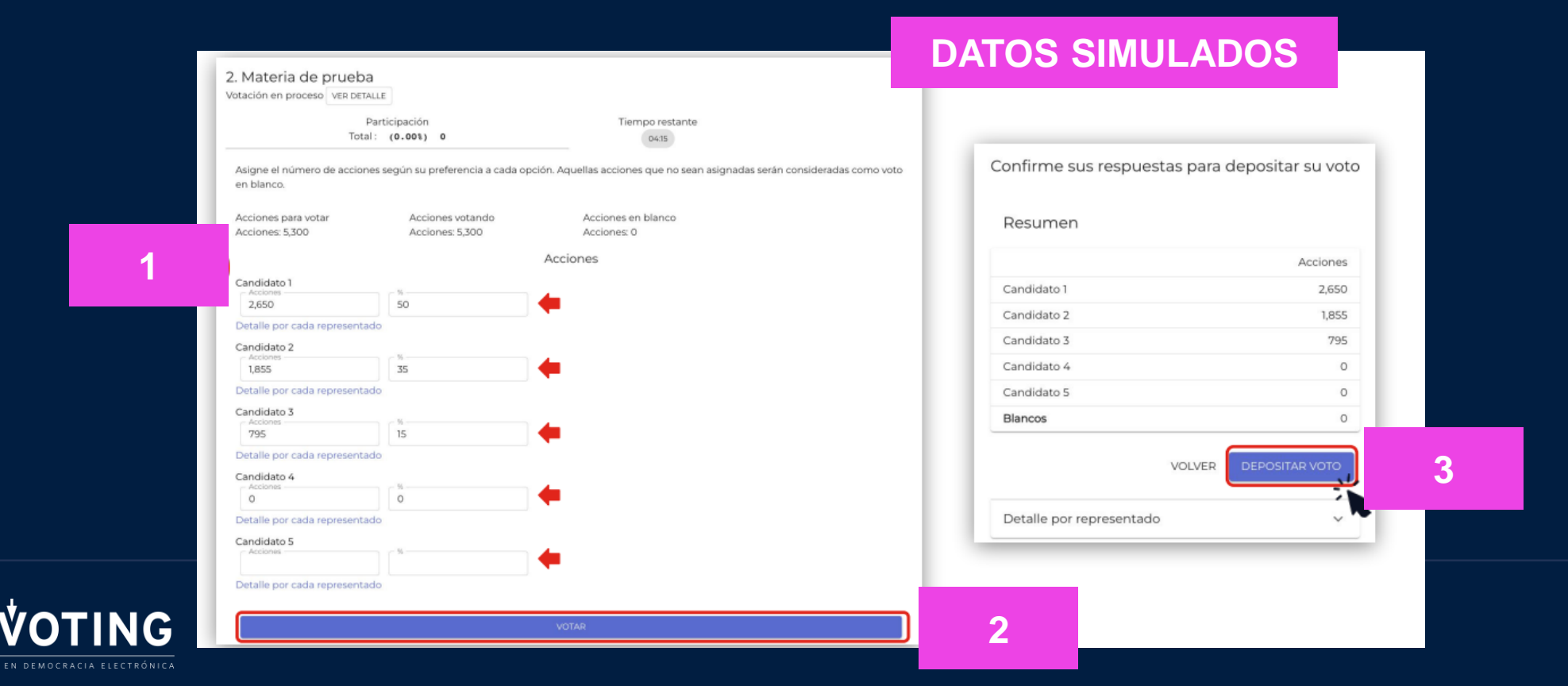

## VOTACIÓN

## **DESDE DISPOSITIVO MÓVIL**

### DATOS SIMULADOS

Cuando se activen las votaciones puede elegir una de las dos opciones:

- 1. Volver a la plataforma web donde ingresó para visualizar la votación.
- 2. Dar clic al link al botón votar, una vez escogida la opción de preferencia.

| 1. Materia de prueba<br>Votación en proceso VER DETALLE     |
|-------------------------------------------------------------|
| Participación Tiempo<br>Total : (0.00%) restante<br>0 04:48 |
| Elija la opción de su<br>preferencia                        |
| O Apruebo                                                   |
| O Rechazo                                                   |
| O Abstención                                                |
| 2 VOTAR                                                     |
|                                                             |

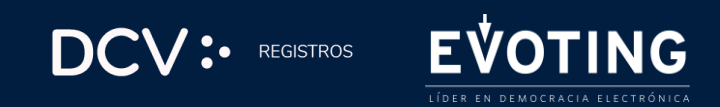

## **RECEPCIÓN DEL VOTO**

- 1. Una vez depositado su voto, verá un mensaje que confirma su votación
- Cuando el presidente dé por terminada la votación o el tiempo se acabe, se podrán ver los resultados obtenidos.

#### DATOS SIMULADOS

|                       | Participación                                                                         | Tiempo restante                             |                      |
|-----------------------|---------------------------------------------------------------------------------------|---------------------------------------------|----------------------|
|                       | Total: (65.43%) 5,300                                                                 | 04:40                                       |                      |
| Sus prefe<br>de votac | erencias han sido recepcionadas. Estamos<br>ión. El resumen de su votación es:        | s a la espera de los votos restantes y/o de | el término del tiem  |
| Sus prefe<br>de votac | erencias han sido recepcionadas. Estamos<br>ión. El resumen de su votación es:<br>ada | s a la espera de los votos restantes y/o de | el término del tiemp |

|   | I. Materia de prueba |                          |                       |  |  |  |
|---|----------------------|--------------------------|-----------------------|--|--|--|
|   | Resultados           | Resultados               |                       |  |  |  |
|   | OPCIÓN               | VOTOS TOTALES POR OPCION | % SECÚN<br>ASISTENTES |  |  |  |
| 2 | Apruebo              | 2,700                    | 33.33 %               |  |  |  |
|   | Rechazo              | 2,600                    | 32.10 %               |  |  |  |
|   | Abstención           | 0                        | 0.00 %                |  |  |  |
|   | Blancos              | 0                        | 0.00 %                |  |  |  |
|   | Sin Votar            | 2,800                    | 34.57 %               |  |  |  |
|   | Suma                 | 8,100                    | 100.00 %              |  |  |  |
|   |                      | VER DETALLE              |                       |  |  |  |
|   |                      |                          |                       |  |  |  |
|   |                      | VOLVER AL MENÚ           |                       |  |  |  |

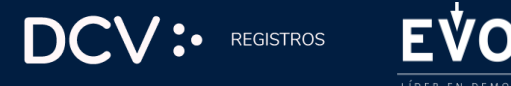

#### **MESA DE AYUDA**

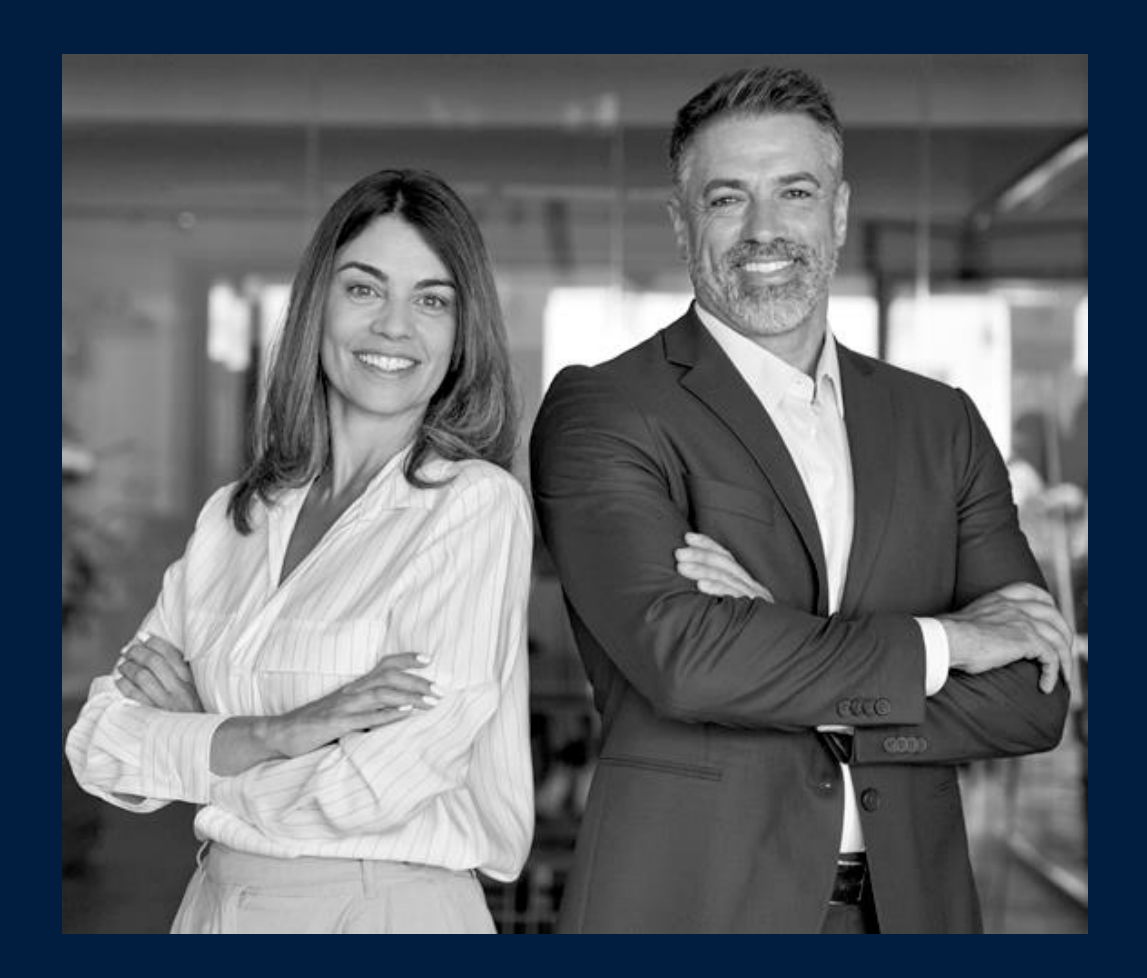

Un equipo con experiencia lo asistirá en caso de que necesite ayuda, contáctenos:

Teléfono +56 22 393 9003Correoregistrojuntas@dcv.cl

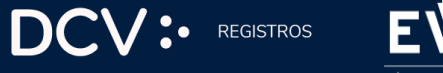

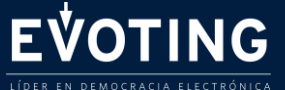

La combinación de experiencia en administración de registros de accionistas de DCV Registros y la tecnología y experiencia de votación electrónica segura, eficiente y simple de EVoting crea una solución integral.

EVOTING

La evolución natural de las juntas de accionistas

areacomercialemisores@dcv.cl